## HOW TO SET UP AN EXAM

USER GUIDE

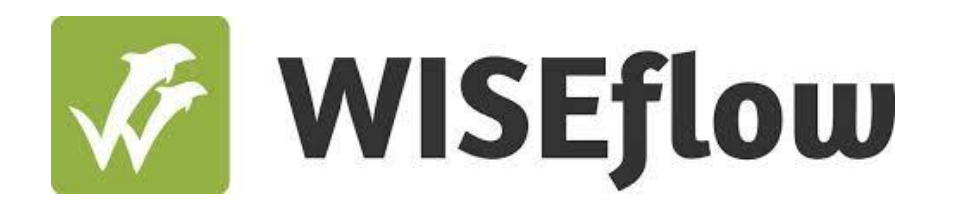

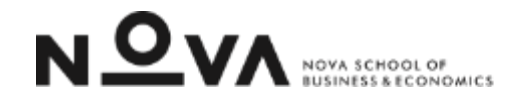

User guide: How to set up a test

Step 2.4: Add participants

## How to set up a test ADD PARTICIPANTS

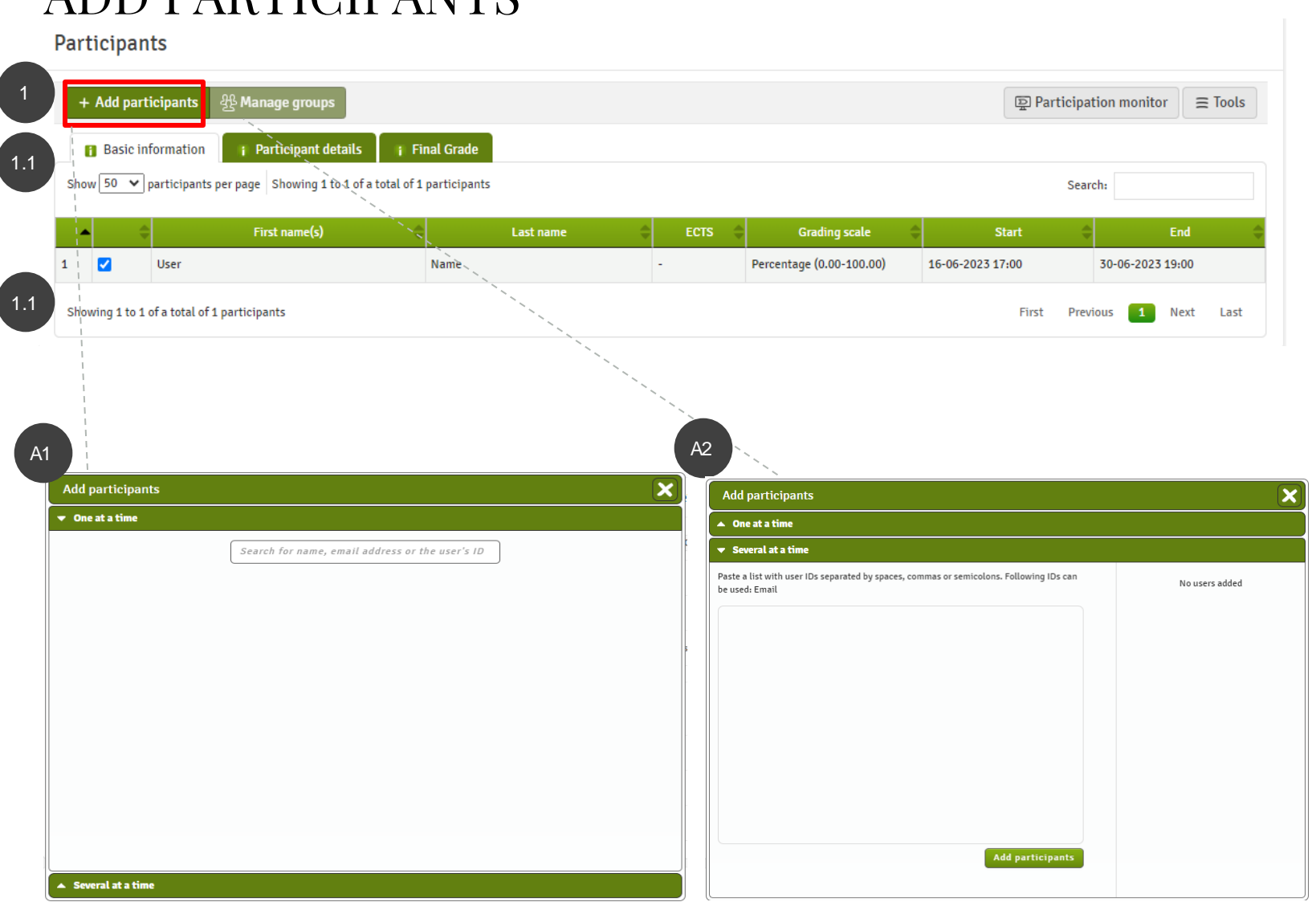

## Adding of participants

In order to add all the students who should be able to see and answer the exam assignment you should: **1.** Select the option Add participants On the window that appears you should select if you wish: **A1.** To insert students one at a time **A2.** Add many participants simultaneously

1.1. After adding the participants you may see them in the overview and configure specific details for a given participant. For example, you may configure here if a participant may have extra time and so start or end at a different time period than all the others.